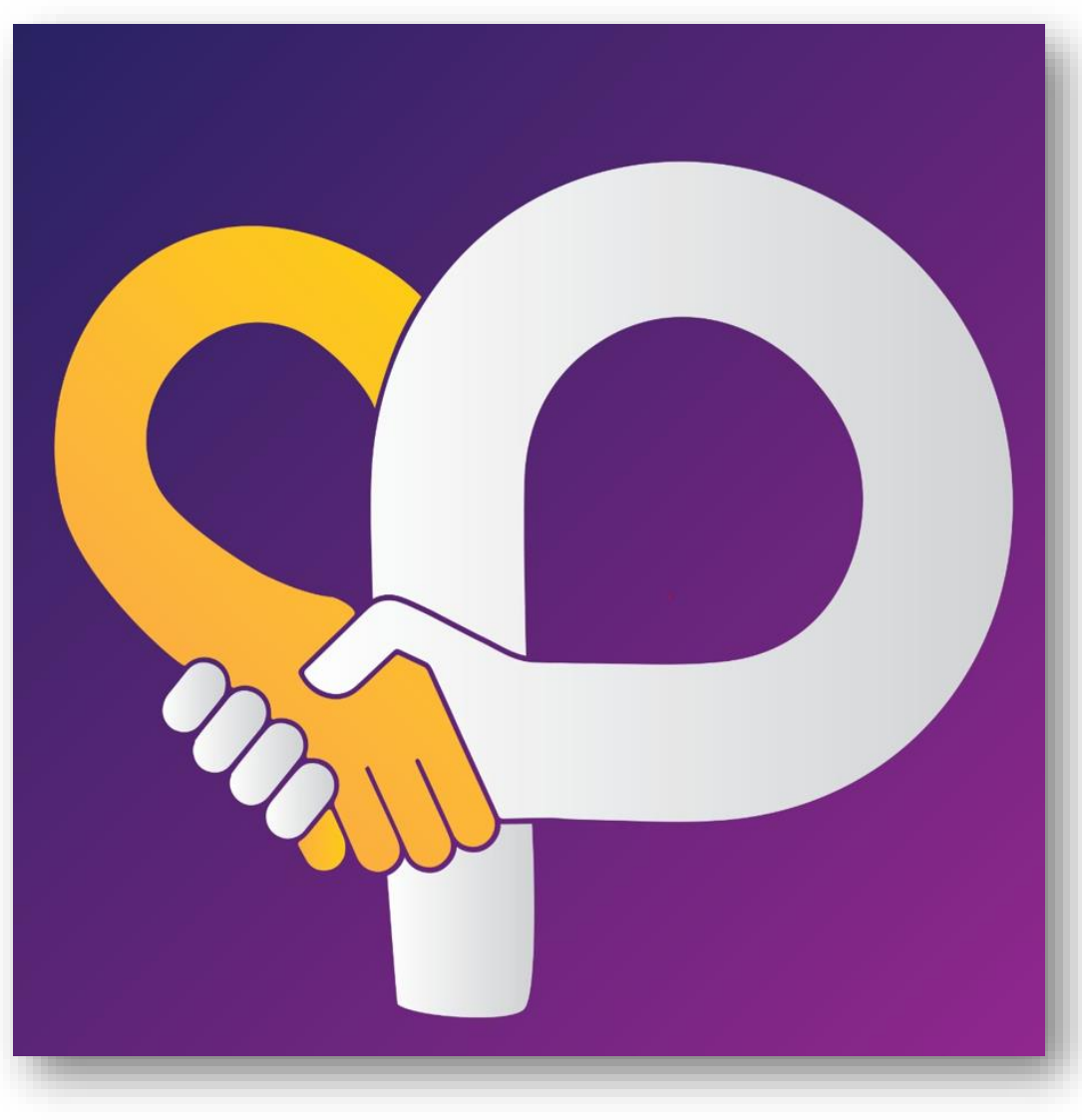

# **City Partners: New Supplier Registration User Manual Guide (Supplier)**

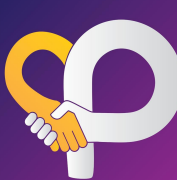

### USER LOGIN

- CMHL ဆိုင်ခွဲများသို့ ပစ္စည်းအသစ်တင်သွင်းလိုသော supplier များအနေဖြင့် CMHL Website/QR Link မှတဆင့် registration process အား လွယ်ကူစွာပြုလုပ်နိုင်မည်ဖြစ်ပါသည်။ (https://testing.city-partners.citycloudmm.com/registration/cmhl )
- 1.2 ဖော်ပြပါ link ထဲသို့ဝင်ရောက်၍ new user ကို clip နှိပ်ပါ။ မိမိတို့ထားရှိလိုသည့် user name , password ဖြင့် login ဝင်ပါ။
- 1.3 ပြုလုပ်ရမည့် လုပ်ဆောင်ပုံ အဆင့်ဆင့်အား user manual guide တွင် ကြည့်ရှုနိုင်ပါသည်။

|                |                             |                |                          |           |                | 15 AL                 |                           |
|----------------|-----------------------------|----------------|--------------------------|-----------|----------------|-----------------------|---------------------------|
|                | Log In to City Partners     |                | Log In to City Partners  |           |                | Sign up to City Partr | ners                      |
| - init         | $\mathbf{\hat{\mathbf{v}}}$ | A TAN          | Ş                        | E         | President      | $\mathbf{Q}$          | and the                   |
|                | Username                    | User guide     | Username                 | Clip here |                | Username              | Fill user name & password |
|                | Username                    |                | Username                 |           |                | Ma Hla Hla            | a fait and a              |
| and the second | Password                    |                | Password                 |           | a the strength | Password              |                           |
|                | Password                    | and the second | Password                 |           | - Maria        |                       |                           |
|                | New User? Sign in           |                | New User? Sign in        |           | 1.1            | Log In?               | Sign up                   |
|                | User Manual   Contact Us    |                | User Manual   Contact Us |           | -              | User Manual   Conta   | act Us                    |
| TIR            | C. C.                       |                | C. C. C.                 |           | TIM            | 1794                  | No.                       |

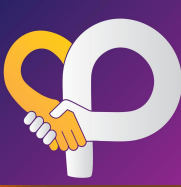

### 2 HOME SCREEN VIEW

2.1 Registration page သို့ရောက်ရှိပါက process အဆင့် ၅ခုအားတွေ့ ရှိမည် ဖြစ်ပါသည်။

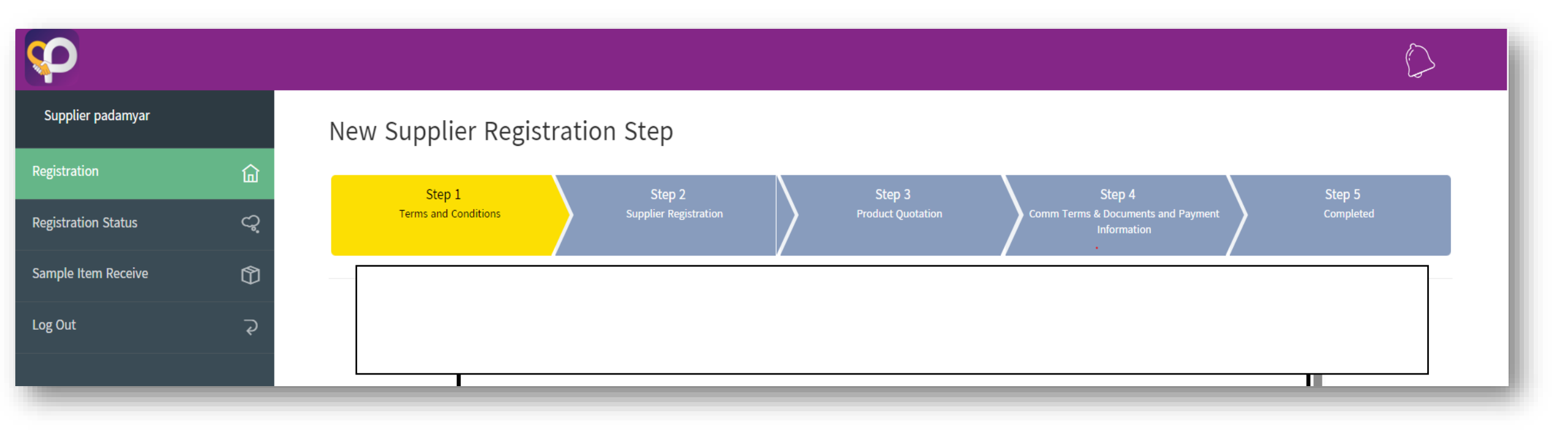

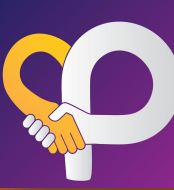

#### 3 Step-1 (Terms and Conditions)

#### ပစ္စည်းအသစ်တင်သွင်းရာတွင် လိုအပ်သောအချက်များအားဖတ်ရှု၍ သိရှိကြောင်း agree ပြုလုပ်၍ Next Step အားဆက်လက် လုပ်ဆောင်နိုင်ပါသည်။ 3.1

| <u>CMHL သို့ ပစ္စည်းတင်သွင်းရာတွင် လိုအပ်သောအချက်များ။</u>                                                                                                    |                                                                                                    |
|----------------------------------------------------------------------------------------------------|----------------------------------------------------------------------------------------------------|
| o I Contact                                                                                                    |                                                                                                    |
| ဘည်နေရာ ။ ။ပဒုမ္မာကွင်း(အရှေ့ဘက်)၊ဗားကရာလမ်း၊ စမ်းချောင်းမြို့နယ်။                                                                                                    |                                                                                                    |
| ≽ နေ့ ။ ။ ကြာသပတေးနေ့ ၊ ( မနက် ၉ နာရီမှ ညနေ ၅ နာရီ အတွင်း)။                                                                                                    | They like of the design (a. 10).                                                                           |
| (သက်ဆိုင်သည့် မန်နေဂျာများနှင့် ကြိုတင် Appointment ယူ၍တွေ့နိုင်ပါသည်။)                                                                                                    | CMHL သို့ ပစ္စည်းတင်သွင်းရာတွင် လိုအပ်သောအချက်များ။                                                        |
| > ဖုန်း ။ MDZ Office (Ph-09-459830884 )                                                                                                    |                                                                                                    |
|                                                                                                    | 5 II Contact                                                                                               |
| ၂ ။ အစိုးရ ဌာနဆိုင်ရာများနှင့် ပတ်သက်၍ မရှိမဖြစ်လိုအပ်သော စာရွက်စာတမ်းများ။                                                                                                    | တည်နေရာ ။ ။ပဒုမ္မာကွင်း(အရှေ့ဘက်)၊ဗားကရာလမ်း၊ စမ်းရောင်းမြို့နယ်။                                          |
| > Company Registration                                                                                                    | ≽ နေ့ ။ ။ ကြာသပတေးနေ့ ၊ ( မနက် ၉ နာရီမှ ညနေ ၅ နာရီ အတွင်း)။                                                |
| အသေးစား စက်မှု၊ လက်မှုလုပ်ငန်းများအတွက် မှတ်ပုံတင်ထားသည့် (အစ)လက်မှတ်(သို့) စည်ပင်လုပ်ငန်းလိုင်စင်                                                                                | (သက်ဆိုင်သည့် မန်နေဂျာများနှင့် ကြိုတင် Appointment ယူ၍တွေ့နိုင်ပါသည်။)                                    |
| ကုန်ထုတ်လုပ်သူ (သို့မဟုတ်) ဝန်ဆောင်မှုဆောင်ရွက်သူအား မှတ်ပုံတင်ခွင့်ပြုကြောင်းထုတ်ပေးသည့် လက်မှတ်<br>ကာသာ-2 ရိကား၊                                                                | ک دیڈی ا MDZ Office (Ph-09-459830884)                                                                      |
|                                                                                                    |                                                                                                    |
| (FDA) ထောက်ခံချက်မိတ္ထု                                                                                                    | ၂ ။ အစိုးရ ဌာနဆိုင်ရာများနှင့် ပတ်သက်၍ မရှိမဖြစ်လိုအပ်သော စာရွက်စာတမ်းများ။                                |
| အသေးစား၊ စက်မှု၊လက်မှုလုပ်ငန်းမှ ထုတ်ပေးထားသည့် Lab Test (သို့)<br>ကြန်းမှ ဦးနေ နေသန်းကား နီ ကျော်ကျောင် နှင့် ကြောက်ကျောင်းနှင့် (UNITCE)) ကျောင်းကျောင်း ( ) ) နောက်ကျောင်း ( ) | > Company Registration                                                                                     |
| မြန်မာနိုင်ငံကိုနီသည်များနှင့် စက်မှုလက်ဖွဲ့လုပ်ငန်းရှင်များဆာင်းခဲ့ပြီ (UMFCCI) မှထိုတ်ပေးသည့် Lab Test<br>Required Documents Sample for New Suppliers pdf                       |                                                                                                    |
| required occurrents sumple for new supplets por                                                                                                    | ອາຊົມດ້ອງດີດ ຄາງ ເພາະ ເພາະ ເພາະ ເປັນ ຄາງ ເປັນ ຄາຍ ເພ                                                       |
| ၃ ။ ကုန်ပစ္စည်းနှင့်ပတ်သက်၍ ရိရမည့်စံချိန် စံညွှန်းသတ်မှတ်ချက်များ။                                                                                                    | <ul> <li>ကုန်ထွက်လုပ်သ (သိုမဟုတ်) ဝန်ဆောင်မဆောင်စက်သူအား မတ်ပံတင်ခင်ပြာကြောင်းကွက်ပေးသည် လက်မက်</li> </ul> |
| > Scan ဖတ်၍ ရောင်းချသော အရောင်းဆိုင်များဖြစ်၍ 13 Digits GSL Bar Code ပါရှိရပါမည်။                                                                                                 | ကသခ-2 မိတ္ကူ။                                                                                              |
| > Modern Trade ဆိုင်များဖြစ်၍ ကုန်ပစ္စည်းတွင် ကုန်ညွှန်းအမှတ်အသားဖော်ပြချက် (Myanmar Labeling)                                                                                    |                                                                                                    |
| မဖြစ်မနေပါရှိရပါမည်။                                                                                                    | Supplier Terms & Condition                                                                                 |
| > ကုန်ညွှန်းအမှတ်အသား ဖော်ပြခြင်းနှင့်ပတ်သက်၍ စားသုံးသူကာကွယ်ရေး ဥပဒေ (အခန်း-၁၈) တွင်ပါဝင်သော                                                                                     | ✓ I agree to the Supplier Terms & Conditions                                                               |
| သတိမှတ်ချက်များအတိုင်း ပြင်ဆင်ဆောင်ရွက်ထားသော ပစ္စည်းများဖြစ်ရပါမည်။ CMHL သို့ တင်သွင်းရောင်းချ ဖြန့်ဖြူး<br>သော ပစ္စည်းများသည် ဥပဒေနှင်အသိ ဖြစ်သော ပစ္စည်းများ ဖြစ်ရပါမည်။       |                                                                                                    |
| Consumer Protection Law - Only Chapter 18.odf                                                                                                    | Next                                                                                                    |
| > ပစ္စည်းနမူနာနှင့် (Quotation List)အား တစ်ပါတည်းပူးတွဲတင်ပြပေးရန် လိုအပ်ပါသည်။                                                                                                   |                                                                                                    |
|                                                                                                    |                                                                                                    |

**Clip here** 

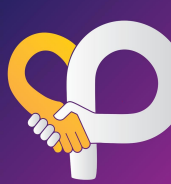

#### Step-2 (Supplier Registration)

- Company information အချို့အား ဖော်ပြပါအတိုင်း ဆက်လက်ဖြည့်သွင်းပေးပါ။ 4.1
- တင်သွင်းရောင်းချလိုသည့် ကုန်ပစ္စည်းအမျိုးအစားကို ရွေးချယ်၍ ပစ္စည်းစာရင်းများနှင့်price list အား Choose files တွင် attachment ပြုလုပ်ပေးရပါမည်။ အမျိုးအစားမတူကုန်ပစ္စည်းများရှိပါက တစ်ခုထပ်ပို၍ ရွေးချယ်နိုင်ပါသည်။ အွချက်အင္လာက်မှုန်ကွန်စွာ ဖြည့်သွင်းပြီးပါက Submit ကို နှိပ်ပါ။ "Successfully save your registration form " message box ကျမှသာ CMHL 4.2
- 4.3 သို့ရောက်ရှိမည်ဖြစ်ပါသည်။
- **4.4** CMHL MDZ မှ feedback အား notification ဖြင့်လက်ခံရရှိမည် ဖြစ်ပါသည်။

| Supplier Registration                                                                                                    | on                                                                                                    | 11 - BASIC GROCERY ဆန်၊ ဆီ၊ ဆား နှင့် အခြေခံစားသောက်ကုန်များ။ 12 - BEVERAGE အသင့်သောက်အချိုရည်နှင့် ဖျော်ရည်များ။                                                                                                    |
|----------------------------------------------------------------------------------------------------|----------------------------------------------------------------------------------------------------|----------------------------------------------------------------------------------------------------|
| Supplier Detail #REG-2024                                                                                                    | 0300008                                                                                                    |                                                                                                    |
| Company Name:<br>Company Email Address :<br>Contact Person Name :<br>Contact Phone No :<br>Company Address Details :<br>Business Registration No (Company Registration/YCDC License) :<br>Tax Registration No :<br>State The Registration No :<br>Product Registration /Cortificato/Warranty : | Century Beverage<br>maymytamonthin@cmhl.com.mm<br>Ma Thin Thin<br>09894149266<br>No123,San Chaung Tsp<br>No<br>Yes<br>Katha -004 | Supplier Product Category<br>11 - BASIC GROCERY ဆန်၊ ဆီ၊ ဆား နှင့် အခြေခံစားသောက်ကုန်များ။<br>Attachment File: Choose Files No file chosen (တင်သွင်းလိုသောကုန်ဝစ္စည်းများ၏<br>အချက်အလက်(quotation) ကို attachment file တွဲပါ) |
| Business Type :<br>Traditional Channel :<br>Modern Retail Channel :<br>Interest to supply :<br>Do you have any shop/ Outlet opened on your own?<br>Online Channel Name :<br>Product Categories                                                                                                 | Wholesaler (လက်ကားကုန်သည်)<br>No .<br>No<br>City Mart,<br>No<br>No<br>11 - BASIC GROCERY                                         | 12 - BEVERAGE အသင့်သောက်အချိရည်နှင့် ဖျော်ရည်များ။<br>Attachment File: Choose Files No file chosen (တင်သွင်းလိုသောကုန်ဝစ္စည်းများ၏<br>အချက်အလက်(quotation) ကို attachment file တွဲပါ)<br>Submit Save Draft                    |

\*\*\*စာရင်းဖြည့်သွင်းနေစဥ**် ခဏသိမ်းဆည်းလိုပါက Save Draft ဖြင့် သိမ်းဆည်းထားနို**င်ပါသည်။

Save draft ဖြင့် သိမ်းဆည်းထားသော သတင်းအချက်အလက်များသည် CMHL သို့ရောက်ရှိမည် မဟုတ်ကြောင်းသတိပြုပါ။

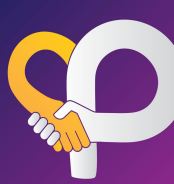

### 5 Step-2 (Supplier Registration)

CMHL မှ review ပြုလုပ်ပြီးပါက feedback များကို Registration status တွင် ကြည့်ရှုနိုင်ပါသည်။ **5.1 Status(interested)-**CMHL ၏ retail formats များတွင်ရောင်းချရန် စိတ်ဝင်စားသည့် ကုန်ပစ္စည်းများ။ **5.1 Status (Reject)-**ရောင်းချရန်ကိုက်ညီမှု မရှိသောကုန်ပစ္စည်းများ။reject ပြုလုပ်လိုက်သည့် reason အား comment box တွင်ဖော်ပြထားမည်ဖြစ်ပါသည်။ **5.3 Status (Incomplete)-**အချက်အလက်များ ပြည့်စုံမှုမရှိခြင်း။ ထပ်မံဖြည့်စွက်ပေးရန် လိုအပ်သောအရာများကို comment box တွင်ဖော်ပြထားမည်ဖြစ်ပါသည်။

| Registration Status                                                                                               |                    |                    |                                                                                                    |                    |  |
|----------------------------------------------------------------------------------------------------|--------------------|--------------------|----------------------------------------------------------------------------------------------------|--------------------|--|
| Step 2 - Supplier Registration                                                                                    |                    |                    |                                                                                                    |                    |  |
| Product Category                                                                                                  | Submitted Date     | CMHL Review Date   | Comment                                                                                                    | Status             |  |
| 12 - BEVERAGE အသင့်သောက်အချိုရည်နှင့် ဖျော်ရည်များ။                                                               | 12/03/2024 10:26pm |                    |                                                                                                    | Review in Progress |  |
| 14 - LIFESTYLE GROCERY ယို၊ သကြားလုံး ချောကလက် ဘီစကစ် မုန့် ပဲ သရေစာနှင် အသင့်စား ကြာရှည်ခံ<br>စားသောက်ကုန်များ ။ | 12/03/2024 10:26pm |                    |                                                                                                    | Review in Progress |  |
|                                                                                                    |                    |                    |                                                                                                    |                    |  |
| Product Category                                                                                                  | Submitted Date     | CMHL Review Date   | Comment                                                                                                    | Status             |  |
| 12 - BEVERAGE အသင့်သောက်အချိုရည်နှင့် ဖျော်ရည်များ။                                                               | 12/03/2024 10:26pm | 12/03/2024 10:29pm |                                                                                                    | Interested         |  |
| 14 - LIFESTYLE GROCERY ယို၊ သကြားလုံး ချောကလက် ဘီစကစ် မုန့် ပဲ သရေစာနှင် အသင့်စား ကြာရှည်ခံ<br>စားသောက်ကုန်များ ။ | 12/03/2024 10:26pm | 12/03/2024 10:30pm | Our current range fulfill the needs<br>of our customers, we do not need<br>additional similar products at this<br>time - အမျိုးအစားတူ ကုန်ပစ္စည်းများ<br>စွာရှိနေခြင်း။ | Rejected           |  |

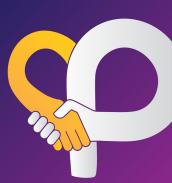

#### 6 Step-3 (Product Quotation)

- 6.1 CMHL မှ interested ပြုလုပ်ထားသည့် ကုန်ပစ္စည်းများ၏အသေးစိတ်အချက်အလက်များကို ဆက်လက်ဖြည့်သွင်းပေးပါ။
- 6.2 Green highlight ချယ်ထားသည့် field များကို မဖြစ်မနေဖြည့်စွက်ရန်လိုအပ်ပြီး ကျန် field များအား ဖော်ပြပေးရန် အချက်အလက်မရှိပါက skip ပြုလုပ်နိုင်ပါသည်။ Product အမျိူးအစားအလိုက်လိုအပ်သည့် အချက်အလက်များ ကွဲပြားနိုင်ပါသည်။
- 6.3 ကုန်ပစ္စည်း အချက်အလက်များကို ဖြည့်သွင်းပြီးပါက Submit ပြုလုပ်ပေးရပါမည်။
- 6.4 CMHL MDZ မှ feedback အား notification ဖြင့်လက်ခံရရှိမည် ဖြစ်ပါသည်။

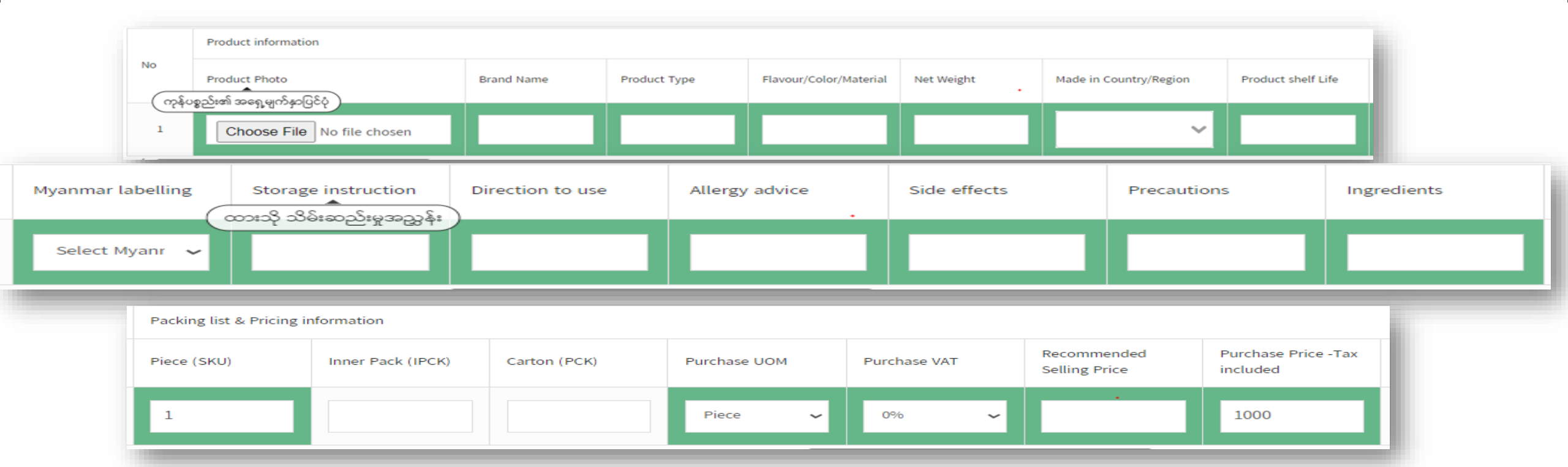

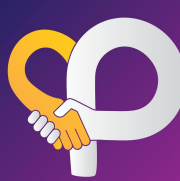

- 6 Step-3 (Product Quotation)
- 6.5 ကုန်ပစ္စည်းများသော company များအနေဖြင့် Export the template အား download ရယူ၍ product အားလုံးအား တစ်ကြိမ်ထဲ import ပြုလုပ်၍ ထည့်သွင်းနိုင်ပါသည်။
- 6.6 ထည့်သွင်းရမည့် ပုံစံ/အချက်အလက်များကို help? box အား clip နှိပ်၍ download ရယူနိင်ပါသည်။

| oplier Product Categ                                | ory                       |  |  |
|-----------------------------------------------------|---------------------------|--|--|
| 12 - BEVERAGE အသင့်သောက်အချိုရည်နှင့် ဖျော်ရည်များ။ |                           |  |  |
| Export the template                                 | Import the template Help? |  |  |

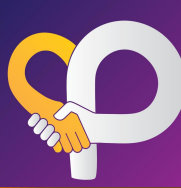

- 7 Step-4 (Commercial terms, Documents and Payment Information)
- 7.1 ငွေပေးချေမှုဆိုင်ရာအချက်အလက်များနှင့် လိုအပ်သည့် စာရွက်စာတမ်းများကို ဆက်လက်ဖြည့်သွင်းပေးပါ။
- 7.2 Documents များကို attachment တွဲ၍ upload document ပြုလုပ်ပါ။\*\*\*<mark>Star</mark> ပြထားသော documents များကို မဖြစ်မနေဖြည့်စွက်ရန်လိုအပ်ပါသည်။

Commercial Terms

- 7.3 အချက်အလက်များပြည့်စုံပါက Company မှ Owner/BOD မှ company seal အား upload ပြုလုပ်၍ Approval ပေးရပါမည်။
- 7.4 CMHL MDZ မှ feedback အား notification ဖြင့်လက်ခံရရှိမည် ဖြစ်ပါသည်။

| Supplier ID (GOLD) :               | 9732                         |                 |
|------------------------------------|------------------------------|-----------------|
| Business partner ID (SAP/Hybris) : | 543876                       |                 |
| Authorized Person NRC (2) :        | 12 / BAH                     | IANA N 12345678 |
| Authorized Person Name (2) :       | May Mya                      | at              |
| Authorized Person NRC (1) :        | 12 / BAT                     | AHTA N 12345678 |
| Authorized Person Name (1) :       | Ma Thin                      | Thin .          |
| Contact Person for Finance No :    | 0923456                      | 789             |
| Contact Person for Finance Name :  | Ma Thin                      | Thin            |
| Email Address for payment advice : | zarkyuth                     | in@cmhl.com.mm  |
| Other Bank Branch :                |                              |                 |
| Other Bank Account Type :          |                              |                 |
| Other Beneficiary Name :           |                              |                 |
| Other Bank Account Number :        |                              |                 |
| Bank Other :                       |                              |                 |
| Primiary Bank Branch :             | Myae Ni                      | Gone            |
| Primiary Bank Account Type :       | Saving                       |                 |
| Primiary Beneficiary Name :        | Ma Thin                      | Thin            |
| Primiary Bank Account Number :     | 1234567                      | 88999           |
| Bank Transfer Primiary :           | KBZ                          |                 |
| Payment Type :                     | Bank Tr                      | ansfer          |
|                                    | Payment Detail #REG-20240300 | 008             |
|                                    | Payment Information          |                 |
|                                    |                              |                 |

| Authorized Company Representative |       | Acknowledge by CMHL N | IDZ Representative | Acknowledge by CMHL Finance Representative |         |          |
|-----------------------------------|-------|-----------------------|--------------------|--------------------------------------------|---------|----------|
|                                   | Name  | Position              | Name               | Position                                   | Name    | Position |
|                                   | Ko Oo | MD                    | mdz_mgr mdz_mgr    | MDZ_Manager                                | MDZ OFF | AP_User  |

| Commercial Terms Detail                                          | #REG-20240300008                                          |
|------------------------------------------------------------------|-----------------------------------------------------------|
| Payment Terms :                                                  | 35 days                                                   |
| New Store Payment Terms (Calculated from the day store opened) : | No                                                        |
| Commission % on Selling Price :                                  | _0_%                                                      |
| New Product Listing Fees :                                       | No                                                        |
| New Store Opening Fees :                                         | Yes                                                       |
| Promoter Support :                                               | No                                                        |
| Agreed Service Level :                                           | _3_%                                                      |
| Logistic Allowance :                                             | _3_%                                                      |
| Slow Moving :                                                    | No                                                        |
| Discontinued Items :                                             | No                                                        |
| Packaging Changed :                                              | No                                                        |
| Product error :                                                  | No                                                        |
| Trading incentive/Rebate :                                       | Trading Discount from List Purchase Price, Trading Rebate |
| On Invoice :                                                     | _0_%                                                      |
| Monthly :                                                        | _1_%                                                      |
| Quarterly :                                                      | _0_%                                                      |
| Yearly :                                                         | _0_%                                                      |
| Volume Discount :                                                | No                                                        |
| Damaged goods allowance :                                        | No                                                        |
| No Return Allowance :                                            | No                                                        |
| Exclusive allowance :                                            | No                                                        |

| View Document Supplier Registration                                        |                                                         |                             |                            | Close         |
|----------------------------------------------------------------------------|---------------------------------------------------------|-----------------------------|----------------------------|---------------|
| Submitted At<br>Iame / Supplier Name                                       | 2024-03-07 13:30:14<br>Century Beverage                 | Download CT<br>Download All | 1 Template                 |               |
| Document Name                                                              | 11 - อหวเกณกระการจุด อา อาร จุรับ สะเด็ดอาระวามหารุษไหล |                             | Choose File                | View Document |
| Company Registration and stamp (ကုမ္ပဏီမှတ်ပုံတင် လက်မှတ်)                 |                                                         |                             | Choose File No file chosen | Document      |
| Tax Registration (အရွန်ထမ်း မှတ်ပုံတင်လက်မှတ်)                             |                                                         |                             | Choose File No file chosen | Document      |
| CTI (ကုန်သွယ်လုပ်ငန်းခွန်ဆိုင်ရာ အချက်အလက်တောင်းခံခြင်း)                   |                                                         |                             | Choose File No file chosen | Document      |
| Registration/Certificate/Warranty (ကုန်ဝန္စည်း မှတ်ပုံတင်လက်မှတ်/အသိအ      | မတ်ပြုလက်မှတ်/အာဖခံချက်)                                |                             | Choose File No file chosen | Document      |
| Authorize Person letter (ကုမ္ပဏီနှင့်သက်ဆိုင်သော ကိစ္စရပ်များအတွက် လုပ်ငုံ | ိုင်ခွင့်ရှိသူ၏ထောက်ခံစာ)                               |                             | Choose File No file chosen | No Document   |
| Supplier Agreement Letter (သဘောတူညီရွက် အကြောင်းအရာ)                       |                                                         |                             | Choose File No file chosen | No Document   |

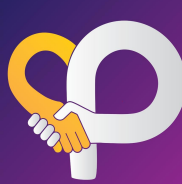

#### Confirmation

I confirm that the information in this Supplier Registration Form and any document attached to this Supplier Registration Form is true and correct. ဤ Supplier Registration Form ပါ အချက်အလက်များ နှင့် ပူးတွဲတင်ပြထားသော စာရွက်စာတမ်းများမှာ မှန်ကန်ကြောင်း အတည်ပြု ပါသည်။

I understand and agree that if there is any change in respect of the information I provided in this Supplier Registration Form, I shall inform CMHL in writing by 7(seven) working days' notice. ဤ Supplier Registration Form တွင် ကျွန်တော်/ကျွန်မ ထည့်သွင်းဖော်ပြထားသော အချက်အလက်များနှင့် ပတ်သက်၍ အပြောင်းအလဲတစ်စုံတစ်ရာရှိပါက CMHL သို့ စာဖြင့်ရေးသား၍ ဂုရက် ကြိုတင်အကြောင်းကြားရမည်ကို နားလည်သိရှိ သဘောတူပါသည်။

I have read, fully understood and agree to be bound by CMHL's Supplier Terms and Conditions ,Commercial Terms as referenced in this Supplier Registration Form. ဤ Supplier Registration Form တွင် ရည်ညွှန်းထားသည့် CMHL ၏ Supplier Terms & Conditions နှင့် Commercial Terms များကို ဖတ်ရှုနားလည်သဘောပေါက်ပြီး လိုက်နာရန်သဘောတူပါသည်။

I understand, acknowledge and agree that by signing the electronic signature acknowledgment on this Supplier Registration Form, that my electronic signature is the legal equivalent of my manual/handwritten signature and I hereby consent to be legally bound by the terms and conditions, rules, policies and regulations as referenced in this Supplier Registration Form.

ဤ Supplier Registration Form ပုံစံတွင် အီလက်ထရောနစ်နည်းလမ်းဖြင့် အသိအမှတ်ပြု လက်မှတ်ရေးထိုးခြင်းသည် လက်ရေးဖြင့်ရေးသားလက်မှတ်ထိုးသကဲ့သို့ ဥပဒေအရ တူညီစွာ သက်ရောက်မှုရှိသည်ကို နားလည်၊ သိရှိ၊ သဘောတူပါသည်။ ဤ Supplier Registration Form ပါ စည်းမျဉ်းစည်းကမ်းများ၊ မူဝါဒများကို လိုက်နာမည်ဖြစ်ကြောင်း သဘောတူလက်မှတ်ရေးထိုး ဝါသည်။

Name (ကုမ္ပဏီမှတာ၀န် ရှိသူ အမည်)

U Lwin Maung

Position (ရာထူး)

Managing Director

Company Stamp (ကုမ္ပဏီတံဆိပ်ခေါင်း) \*

Upload File

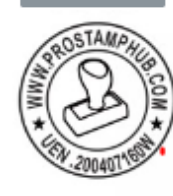

Date

06/03/2024

| cknowledge by CMHL MDZ Representative ံ<br>Name (CMHL အဝယ်ဌာန မှတာဂန် ရှိသူ အမည်)ံ |   |
|------------------------------------------------------------------------------------|---|
| mdz_mgr mdz_mgr                                                                    |   |
| Position (ရာထူး)                                                                   |   |
| MDZ_Manager                                                                        |   |
| City Mart Holding Co.,ltd.                                                         | • |
| Date                                                                               |   |
| 06/03/2024                                                                         |   |
|                                                                                    |   |

Acknowledge by CMHL Finance Representative Name (CMHLေၚစာရင်းဌာန မှတာဝန် ရှိသူ အမည်) Position (ရာထူး) City Mart Holding Co.,ltd. Date 12/03/2024

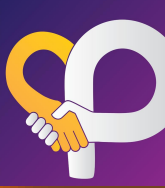

### 8 Step-5 (Completed)

CMHL မှ စာရွက်စာတမ်းများကို စီစစ်ပြီးပါက City Partner portal သို့ login ဝင်ရောက်ရန် User Name and Password အား 8.1 City Partners email ဖြင့်ပေးပို့ပေးမည်ဖြစ်ပါသည်။

| Welcome To City Partners Sup                                                | plier                                 |                                                                                                    |
|-----------------------------------------------------------------------------|---------------------------------------|----------------------------------------------------------------------------------------------------|
| CP City Partners                                                            | 11:37 AM                              |                                                                                                    |
|                                                                             | 6                                     | Thank You for Your Registration                                                                                                    |
| To Our Valued Supplier,                                                     |                                       | To Our Valued Supplier,                                                                                                    |
| Welcome! You have officially be<br>supplier for us, thank you very r<br>up. | ecome part of the<br>much for signing | Welcome! You have officially become part of the supplier for us, thank you very much for signing up. We will send login credential to your email to use our supplier portal. |
| Your Account Information                                                    |                                       |                                                                                                    |
| User Name : cmo_svr                                                         |                                       |                                                                                                    |
| Password : 12345678                                                         |                                       |                                                                                                    |
| Here is portal link to login                                                |                                       |                                                                                                    |
| Thank you and best regards. The Team                                        | he CMHL Portal                        |                                                                                                    |

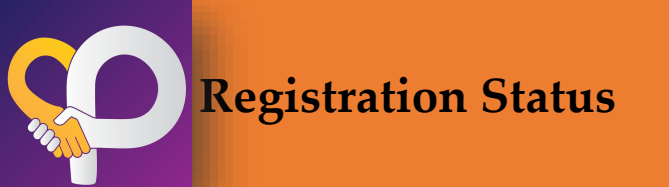

#### 9 Registration Status

9.1 Registration status တွင် ရောက်ရှိသော Step များကို ကြည့်ရှုနိုင်ပါသည်။ Status (Pending)-CMHL မှ review မပြုလုပ်ရသေးပါ။ Status (Review in Progress) -CMHL မှ Review ပြုလုပ်နေဆဲဖြစ်ပါသည်။ Status (Reject)-CMHL မှရောင်းချရန်ကိုက်ညီမှု မရှိပါက reason နှင့်တကွပြပေးမည်ဖြစ်ပါသည်။

Status (Approved)-CMHL မှရောင်းချရန် စိတ်ဝင်စားမှုရှိသော ကုန်ပစ္စည်းများ။

#### Step 2 - Supplier Registration

| Product Category                                                                                                    | Submitted Date                             | MDZ Review Date         | Comment | Status     |  |  |  |
|----------------------------------------------------------------------------------------------------|--------------------------------------------|-------------------------|---------|------------|--|--|--|
| 12 - BEVERAGE အသင့်သောက်အချိုရည်နှင့် ဖျော်ရည်များ။                                                                                                    | 08/03/2024 11:06am 08/03/2024 11:07am      |                         | none    | Interested |  |  |  |
|                                                                                                    |                                            |                         |         |            |  |  |  |
| ကုန်ပစ္စည်းများ၏ လိုအဝ်သော အချက်အလက်များကို Product Quotation တွင် ဖြည့်သွင်းပါ။                                                                                                    |                                            |                         |         |            |  |  |  |
| Step 3 - Product Quotation                                                                                                    |                                            |                         |         |            |  |  |  |
| Product Category                                                                                                    | Submitted Date                             | MDZ Review Date Comment |         | Status     |  |  |  |
| 12 - BEVERAGE အသင့်သောက်အချိုရည်နှင့် ဖျော်ရည်များ။                                                                                                    | 08/03/2024 11:06am                         | 08/03/2024 11:17am      |         | Approved   |  |  |  |
| Review In Progress                                                                                                    |                                            |                         |         |            |  |  |  |
| လူကြီးမင်းတို့၏ ကုန်ပစ္စည်းများကို City Mart Holding Co., Ltd ၏အရောင်းဆိုင်များတွင် တင်သွင်းရောင်းချရန် ကမ်းလှမ်းသည့်အတွက် များစွာကျေးစူးတင်ရှိပါသည်။<br>CMHL ပစ္စည်းသစ်ရွေးချယ်ဝယ်ယူရေးအဖွဲမှ စီစစ်ရွေးချယ်နေပါသည်။ ကျေးစူးပြုပြီးစောင့်ဆိုင်းပေးပါ။ |                                            |                         |         |            |  |  |  |
| ······································                                                                                                    |                                            |                         |         |            |  |  |  |
| ာစီကြာလာဘိုင်ရမော်ကျော်ခဲ့အလိုယ္ လိုအလာည္ စာစီယစာသာမႈများမိုင္ ငွေဝေးချေမိုဆိုလည္ အချကအလယ္ပါးတဲ့ (connectar rems                                                                                                    | Required bocs and Payment into) opcid22.00 | 36010III                |         |            |  |  |  |
| Step 4 - Commercial Terms & Documents and Payment Information                                                                                                    |                                            |                         |         |            |  |  |  |
| Product Category                                                                                                    | Submitted Date                             | MDZ Review Date         | Comment | Status     |  |  |  |
| 12 - BEVERAGE အသင့်သောက်အချိုရည်နှင့် ဖျော်ရည်များ။                                                                                                    | 08/03/2024 11:22am                         | 08/03/2024 11:30am      |         | Approved   |  |  |  |
|                                                                                                    |                                            |                         |         |            |  |  |  |
| ပစ္စည်းတင်သွင်းရောင်းချရန်အတွက် လိုအပ်သည့် စာရွက်စာတမ်းများနှင့် ငွေပေးချေမှုဆိုင်ရာ အချက်အလက် (Commercial Terms & Required Docs and Payment Info) များကို စီစစ်နေပါသည်။ကျေးစူးပြုပြီးစောင့်ဆိုင်းပေးပါ။                                              |                                            |                         |         |            |  |  |  |
| Thank You for Your Registration                                                                                                    |                                            |                         |         |            |  |  |  |
| To Our Valued Supplier,                                                                                                    |                                            |                         |         |            |  |  |  |
| Welcome! You have officially become part of the supplier for us, thank you very much for signing up. We will send login credential to your email to use our supplier portal                                                                           |                                            |                         |         |            |  |  |  |

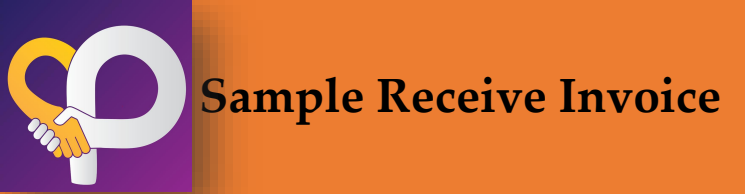

#### 10 SAMPLE PRODUCT RECEIVING/RETURN

### 10.1 Sample products များကို CMHL MDZ မှ ပစ္စည်းအမျိုးအစားအလိုက် -အရေအတွက်,packing list များဖြည့်စွက်၍ လက်ခံပေးပါမည်။ 10.2 Sample product များကို MDZ မှ ပြန်လည်ပေးအပ်ပါက return qty တွင် ဖြည့်စွက်၍ အကြောင်းကြားပေးမည်ဖြစ်ပြီး notificationရောက်ရှိပါက (14)ရက်အတွင်း နောက်ဆုံးထား၍ ပြန်လည်သိမ်းဆည်းပေးရပါမည်။

\*\*\*14ရက်အတွင်း လာရောက်သိမ်းယူချင်းမရှိပါက Sample receive invoiceမှာ auto close ဖြင့်ပိတ်သွားမည်ဖြစ်ကြောင်းအသိပေးအပ်ပါသည်။

Showing Sample Item Receive: #REG-20240300013 Group Name: 12 - BEVERAGE အသင့်သောက်အချိုရည်နှင့် ဖျော်ရည်များ။

| Supplier Name :        |                                  |
|------------------------|----------------------------------|
| EAT Food Production    |                                  |
|                        |                                  |
| Sample Received date : | Close Date :                     |
| 08/03/2024             | 29/03/2024                       |
|                        |                                  |
| Status :               | Sample Item must be Pick Up By : |
| Pending                | 22/03/2024                       |
|                        |                                  |

| No. | Registration Code | Brand Name | Product Type | Flavour/Color/Material | Net Weight | Model No. | Packing | Sample Received qty | Sample return qty | Reason            | Option                                   |
|-----|-------------------|------------|--------------|------------------------|------------|-----------|---------|---------------------|-------------------|-------------------|------------------------------------------|
| 1   | REG-20240300013-1 | Khao Shone | 3inl cofee   | original               | 200        | 1.        | Piece 🗸 | 3                   | 0                 | Product Testing 🗸 | Item auto<br>genergate from<br>Quotation |

|                                        | Add Re |  |
|----------------------------------------|--------|--|
|                                        | Submit |  |
|                                        |        |  |
| cept Sample Item Receive From Supplier |        |  |
| Accept                                 |        |  |
| Review in Progress                     | ~      |  |
|                                        |        |  |

Ac

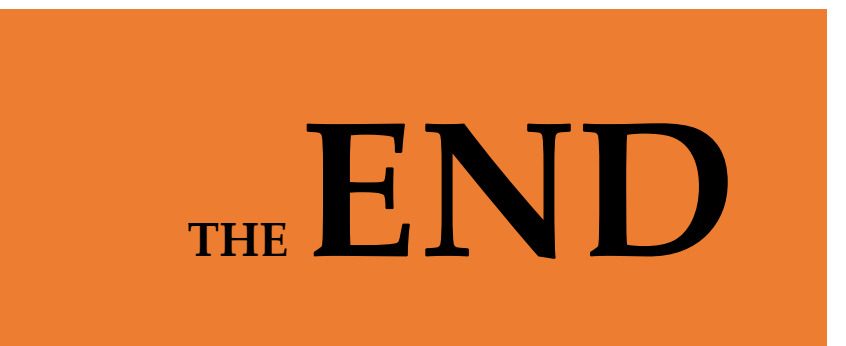